TO: EPSON 愛用者 FROM: EPSON 客服中心 主題敘述:商用傳真複合機 EpsonWorkForceWF-3621 如何修改提示音

步驟1、印表機電源開啟,按「設定」。(此機器面板為觸控面板)

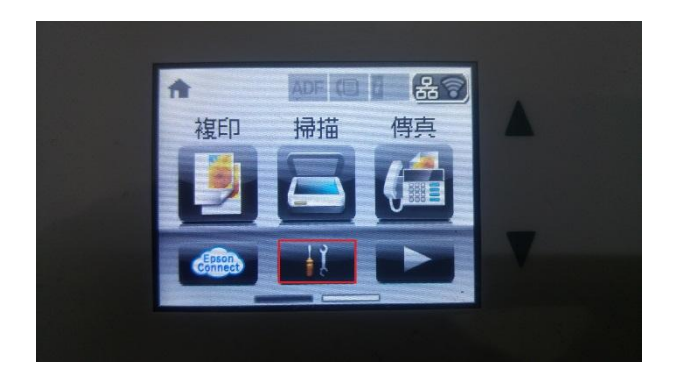

步驟 2、進入「設定」,按「▼」鍵,選擇「系統管理」。

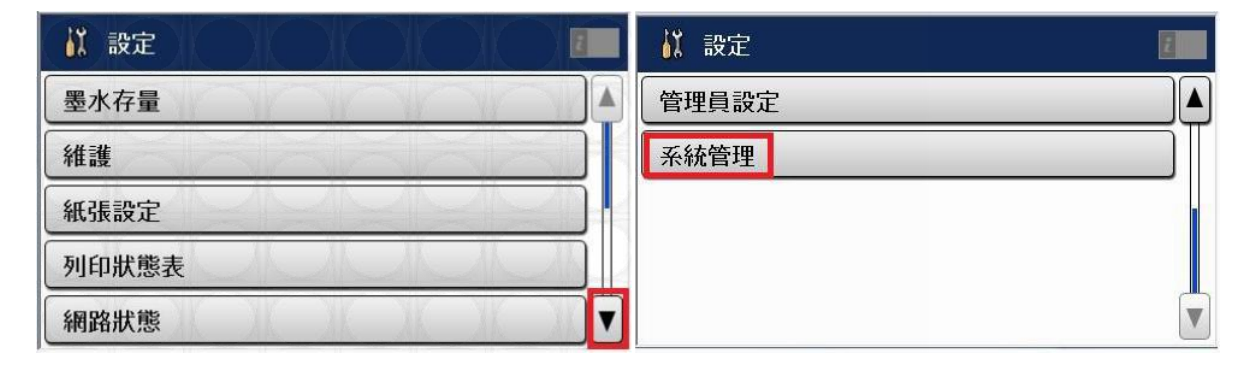

步驟3、進入「系統管理」,按「▼」鍵,選擇「通用設定」。

| 🚰 系統管理           | ž. |
|------------------|----|
| 印表機設定            |    |
| 通用設定             |    |
| Wi-Fi/網路設定       |    |
| Epson Connect 服務 |    |
| Google雲端列印服務     |    |

步驟4、進入「通用設定」,按「▼」鍵,選擇「音效設定」。

| 🧐 通用設定  | ž |
|---------|---|
| LCD 亮度  |   |
| 音效設定    |   |
| 睡眠模式定時器 |   |
| 電源關閉定時器 |   |
| 日期/時間設定 |   |

步驟 5、進入「音效設定」,選擇欲更改的音效之項目,例如:要將面板按鍵聲音取消,進入 「按鍵音」將其數值改為關閉即可。

|                | 🔤 音效設定 | 2        |   |
|----------------|--------|----------|---|
|                | 按鍵音    | 關閉       |   |
| and the second | 錯誤通知   | 高        |   |
|                | 完成通知   | 高        | - |
|                | 鈴聲     | <b>中</b> |   |
|                |        |          |   |